# What are Clever Badges?

Clever Badges are perfect for students who have trouble typing or remembering complex passwords- especially younger learners. Badges allow students to hold up a physical badge to their device's webcam to get logged in, instead of typing in usernames and passwords. Teachers get more time to teach, and students get more time to learn!

# How do Clever Badges work?

- 1. Students navigate to www.HoustonIDS.org/DigitalResources and click "Allow" in the browser prompt to give Clever access to their camera.
- 2. The webcam will activate and students should hold up their Badge to the camera. Once the code is scanned the screen border will flash green.
- 3. Students will then be redirected to their Digital Resources page.

# How do I print an entire class set of Badges?

Badges can only be printed for k-3<sup>rd</sup> graded classes.

- 1. Log into the Digital Resources page, and click the "Students" tab next to your name
- 2. Select the "Print Class Set of Badges" button
- 3. Select which section you'd like to print Badges, and click "Print Class Set of Badges"

|                                                                | - I                 | This class Ser of Badges |
|----------------------------------------------------------------|---------------------|--------------------------|
| iss 103 - 103 - R. Prosacco                                    |                     | -                        |
| Print Badges Class Set                                         | ×                   |                          |
|                                                                |                     |                          |
| Select a section below to print a class set of badges.         |                     |                          |
| SECTION NAME<br>Grade 1 Reading, Class 103 - 103 - R. Prosacco | ×                   |                          |
|                                                                |                     |                          |
| Print C                                                        | Class Set of Badges |                          |
|                                                                |                     |                          |

HOUSTON INDEPENDENT SCHOOL DISTRICT

Hattie Mae White Educational Support Center • 4400 West 18<sup>th</sup> Street • Houston, Texas 77092-8501 www.HoustonISD.org • www.facebook.com/HoustonISD • www.twitter.com/HoustonISD

### How do I regenerate a student's Badge?

- 1. Log in to the Digital Resources page I and click the "Students" tab next to your name
- 2. Click on the student who needs their Badge regenerated
- 3. Click "Print Clever Badge"
- 4. The student's Badge will be downloaded to your computer, which you can print and give to the student. Note: this will reprint the student's existing Badge. If the student needs a new Badge entirely, please read the instructions below.

#### Help Donald Kovacek Log in

| Kristes Stark | Print out Donald's badge<br>This student's badge has been downloaded to<br>your computer.<br>New! You can now Print another copy of your<br>student's Clever Badge. All existing badges will<br>continue to work.<br>Print Clever Badge |  |
|---------------|----------------------------------------------------------------------------------------------------|--|
| Clover        |                                                                                                    |  |
| Kristen Stark | Void Donald's current badge<br>Did Donald lose their badge? Did Donald leave<br>your school district?                                                                                                    |  |
| Ada Lovelace  | Set Clever Password                                                                                                    |  |

# How do I create a new Badge for my student?

If a student loses their Clever Badge, you can help them by issuing a new Clever Badge for them!

- 1. Log in to the Digital Resource page and click the "Students" tab next to your name
- 2. Click on the student who needs their current Badge voided and a new one created
- 3. Click "Void Badge"
- 4. Click "Create Badge"
- 5. The student's Badge will be downloaded to your computer, which you can print and give to the

HOUSTON INDEPENDENT SCHOOL DISTRICT